# スマホ1つで農業経営をサポート **OgmirU**

# 作物買取リクエストフォーム マニュアル

リデン株式会社

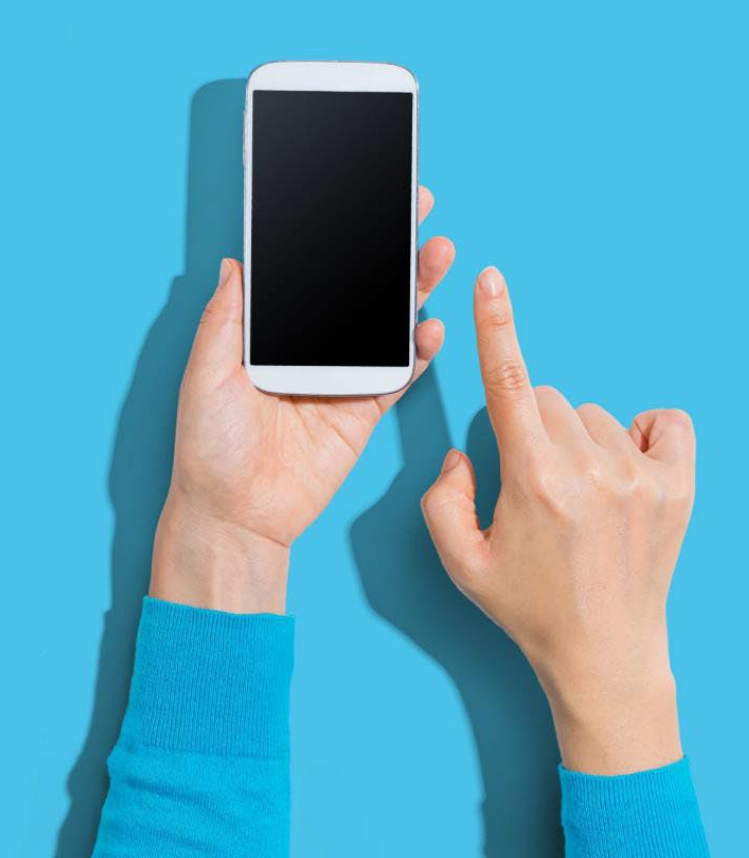

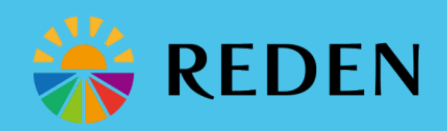

サービス概要

作物を生産している農家と食品加工・卸売業の皆様を マッチングします。

アプリで作業記録をした生産者と作物を買取りたい食品加工 や卸売業などの企業をマッチング・サポートします。 生産者 の収益向上や買取企業の安定調達、調達コスト削減ほか、従 来であれば流通しない規格外などを買い取ることで双方の機 会喪失を減らし、全国各地での産地形成や買取単価の向上に つながることを目指したサービスです。

#### 注意事項

本サービスは、当社が自ら売買を行うものではなく、売買の 委託を受けるものでもありません。agmiru会員間の売買契約 等の保証等に関してはすべて当事者であるagmiru会員の自己 責任です。作物買取サービスのご利用によりagmiru会員及び 第三者に生じる損害につき、当社は責任を負わないものとし ます。

詳細はagmiruのマイページ→利用規約よりご確認ください。

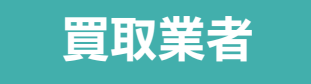

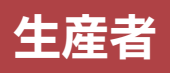

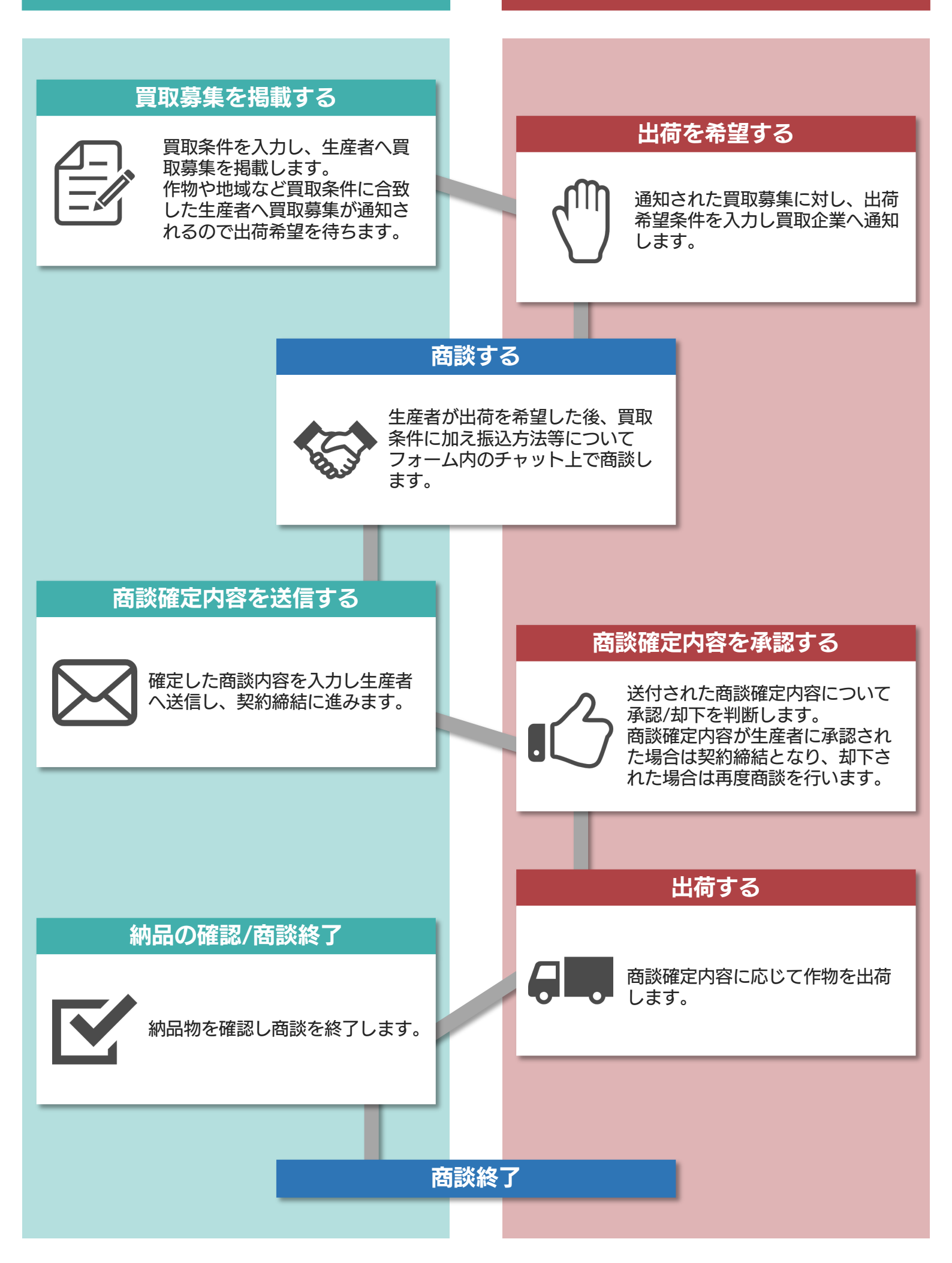

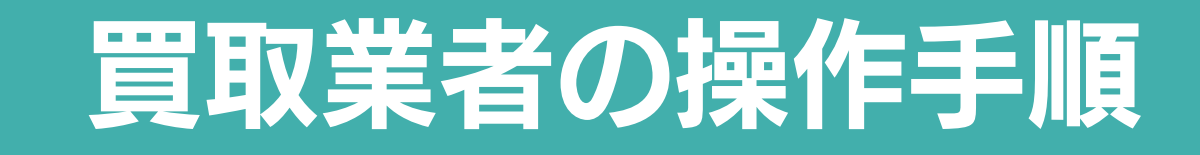

#### 利用までのお手続き①

#### https://service.agmiru.com/us er/agreement.html?register=1

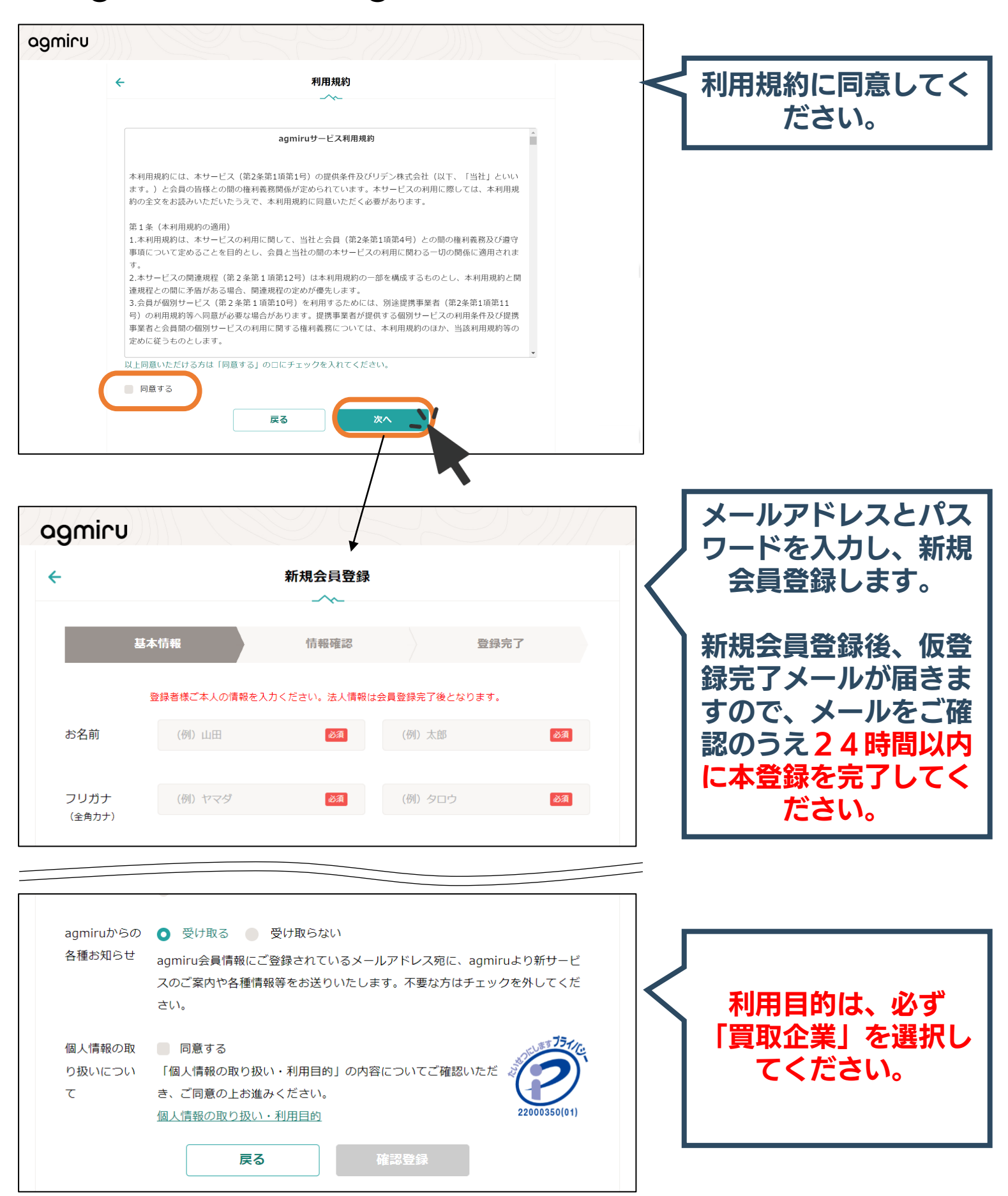

会員登録用URLにアクセス

| https://s<br>er/comp | ervice.agmiru.com/us<br>any_login.html | s く ログイン用URLにアクセス | z    |
|----------------------|----------------------------------------|-------------------|------|
| ogmiru<br>¢          | 作物買取ログイン                               |                   | アドでロ |
| メールアドレス              | redenp2024@gmail.com                   | <i>Ĭ</i>          |      |
| パスワード                | ・・・・・・・・・・・・・・・・・・・・・・・・・・・・・・・・・・・・   |                   |      |

利用までのお手続き②

ログイン後、会社情報及び担当者情報をご入力いただくと、 ご利用開始いただけます。

なお、ご登録後リデン株式会社より確認の連絡が入りますの で、ご確認のほどよろしくお願いいたします。

#### 買取募集の掲載①

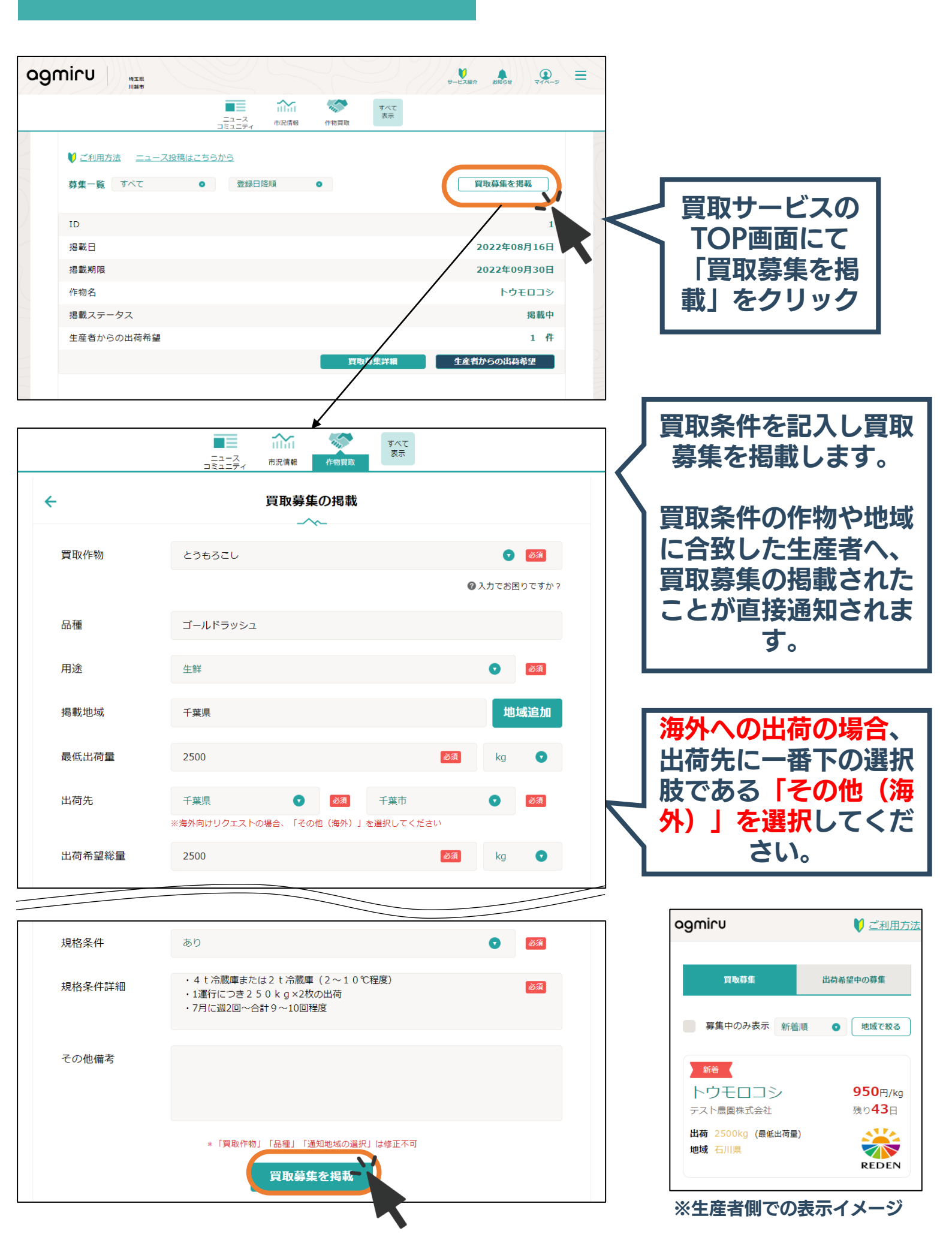

#### 買取募集の掲載②

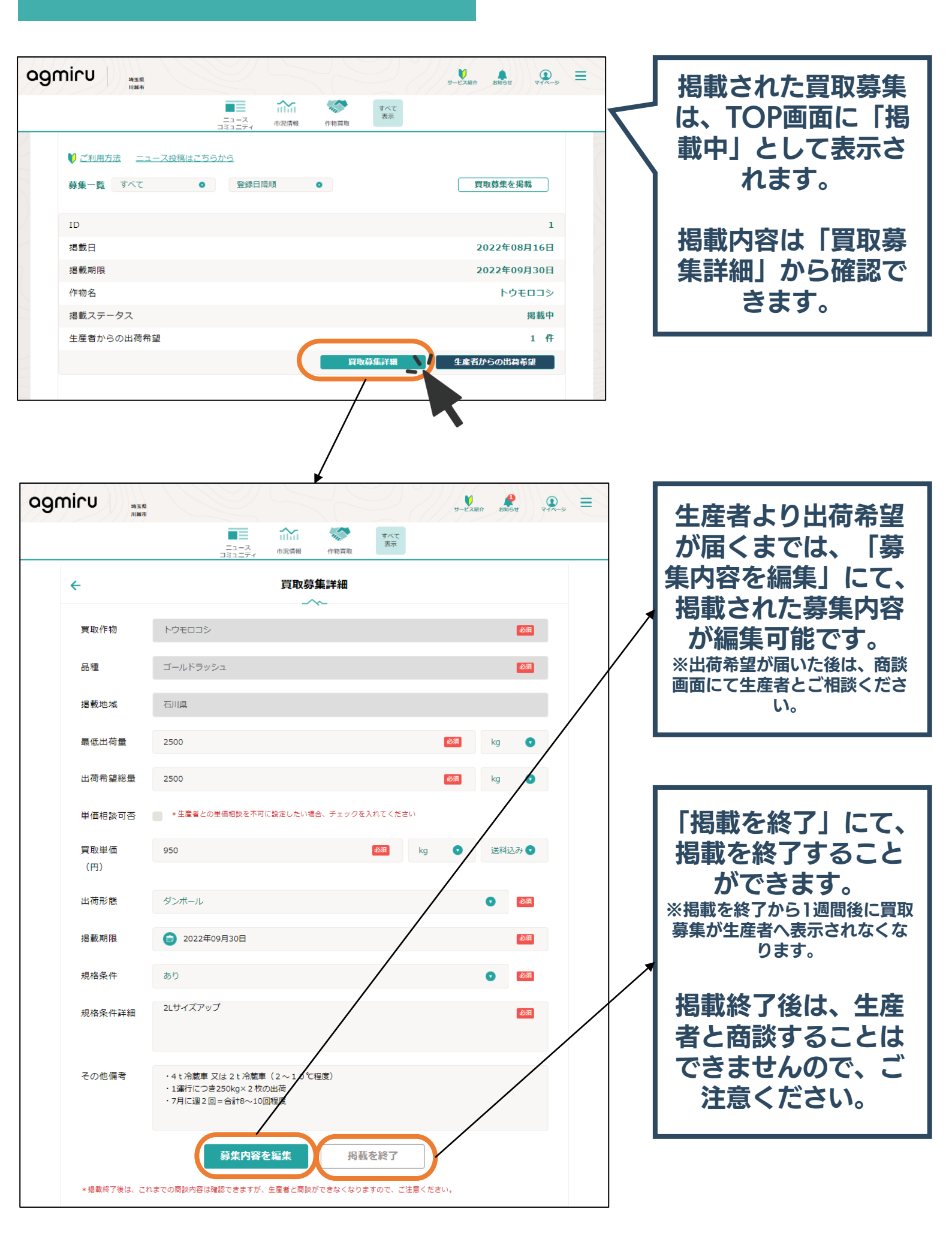

#### 出荷希望を確認

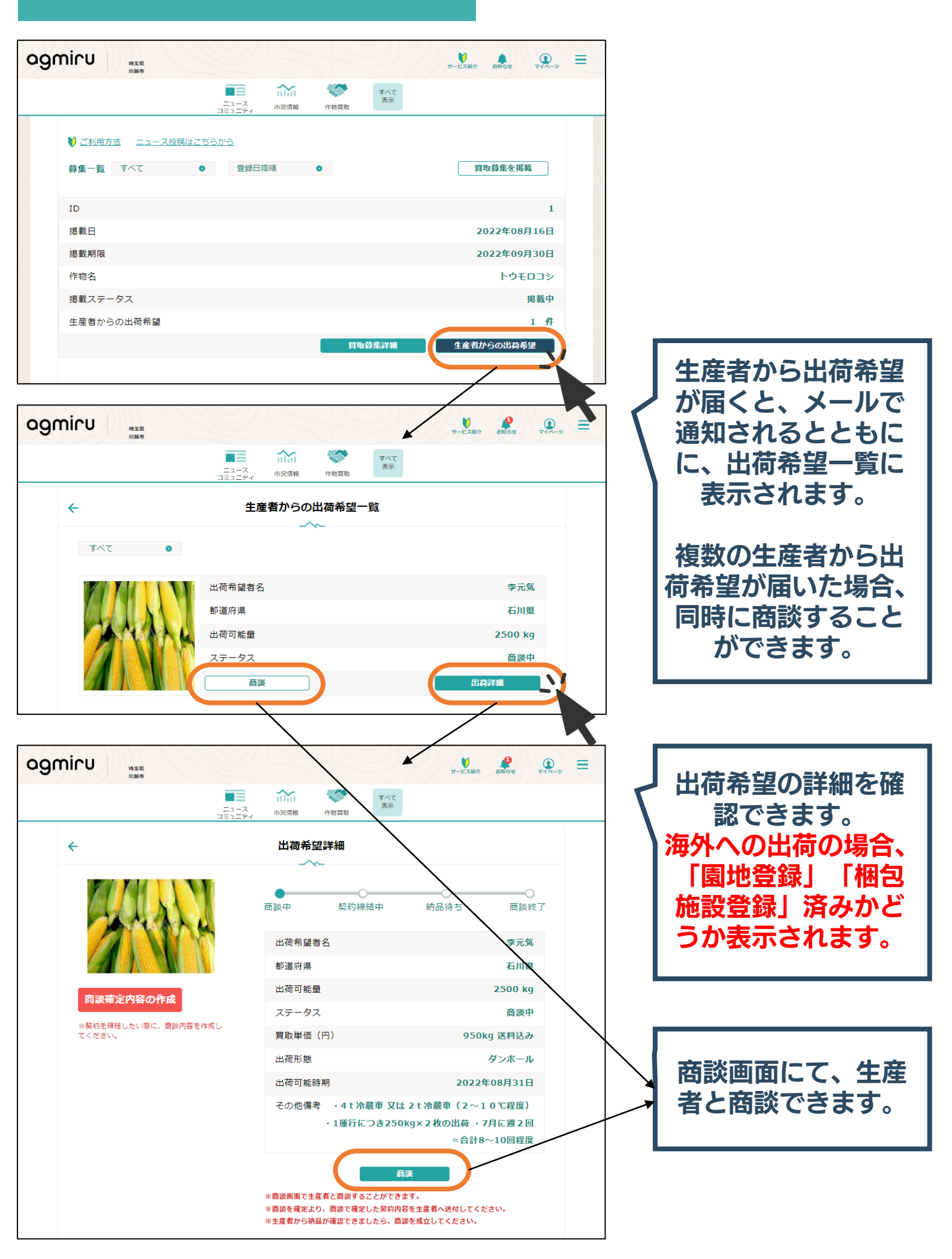

#### 商談する

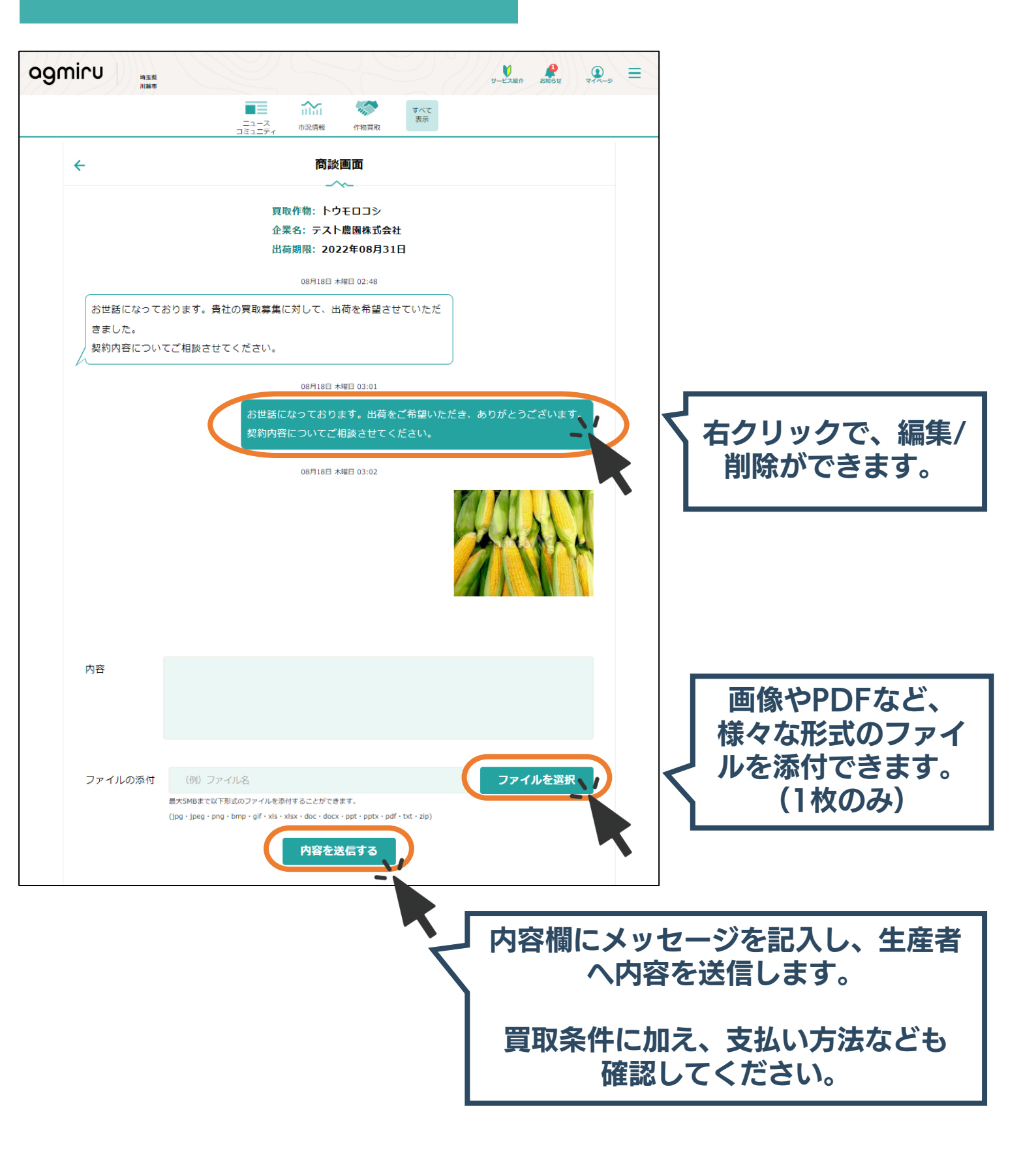

### 商談内容を確定する

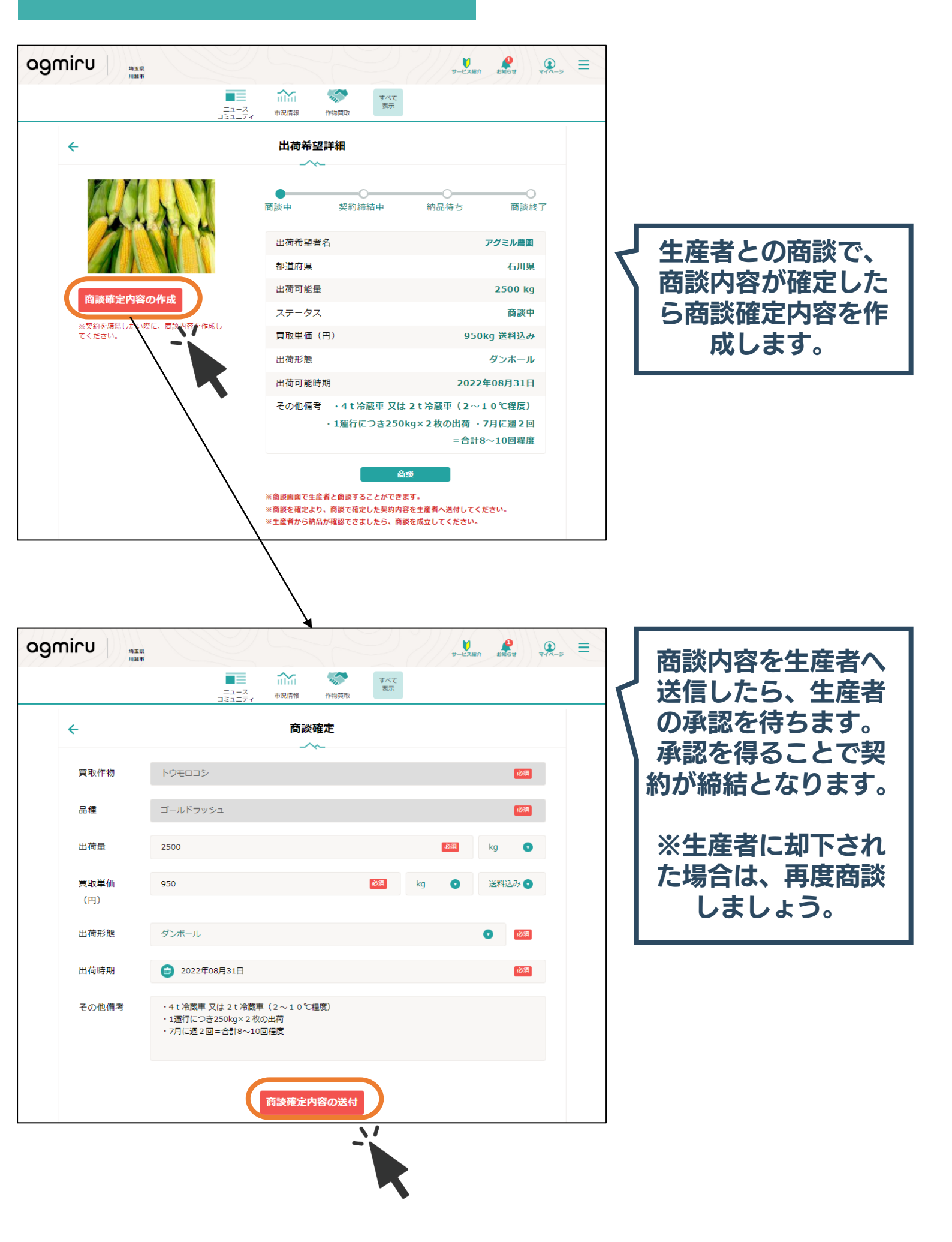

#### 承認を待つ

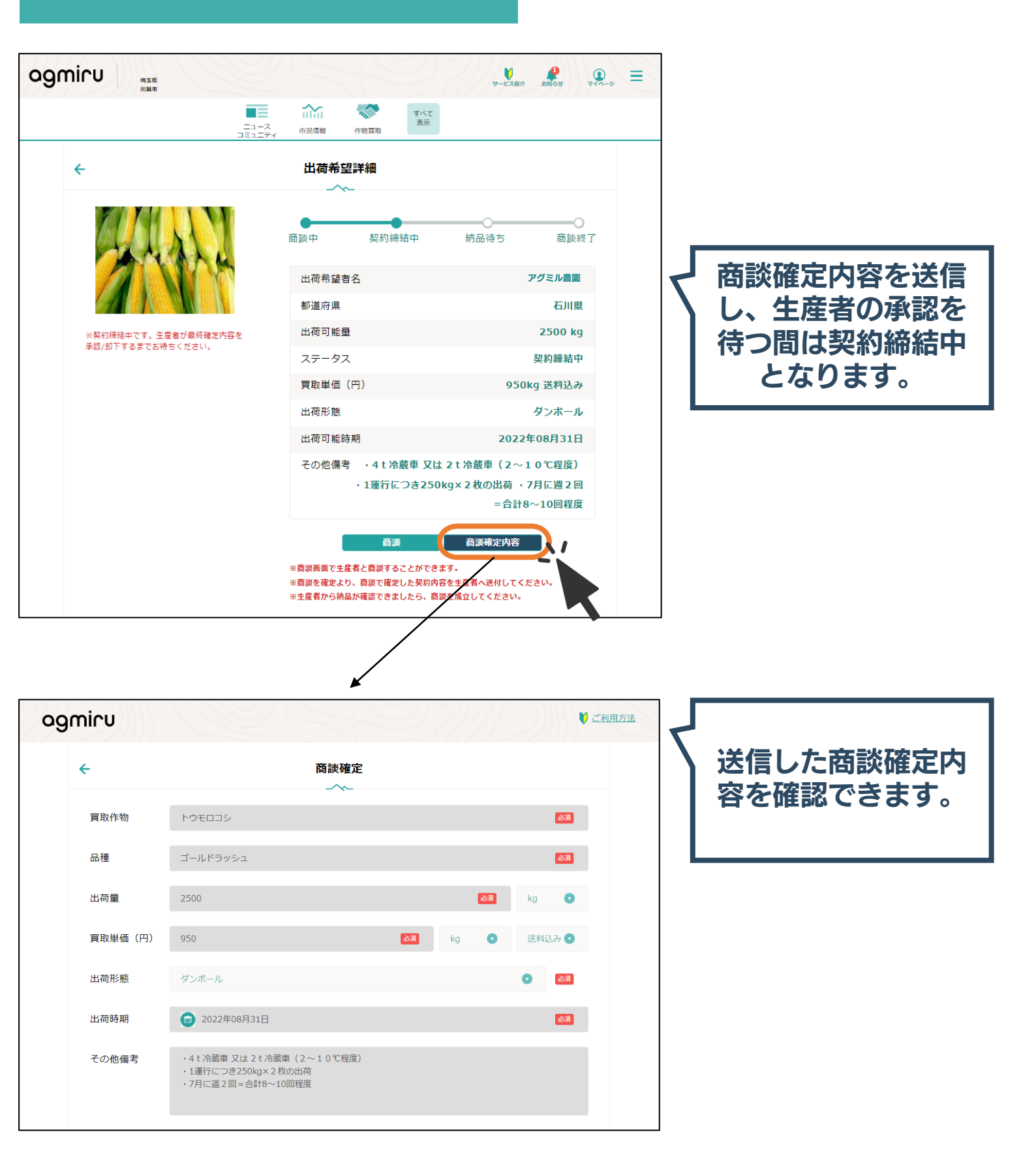

#### 納品の確認/商談終了

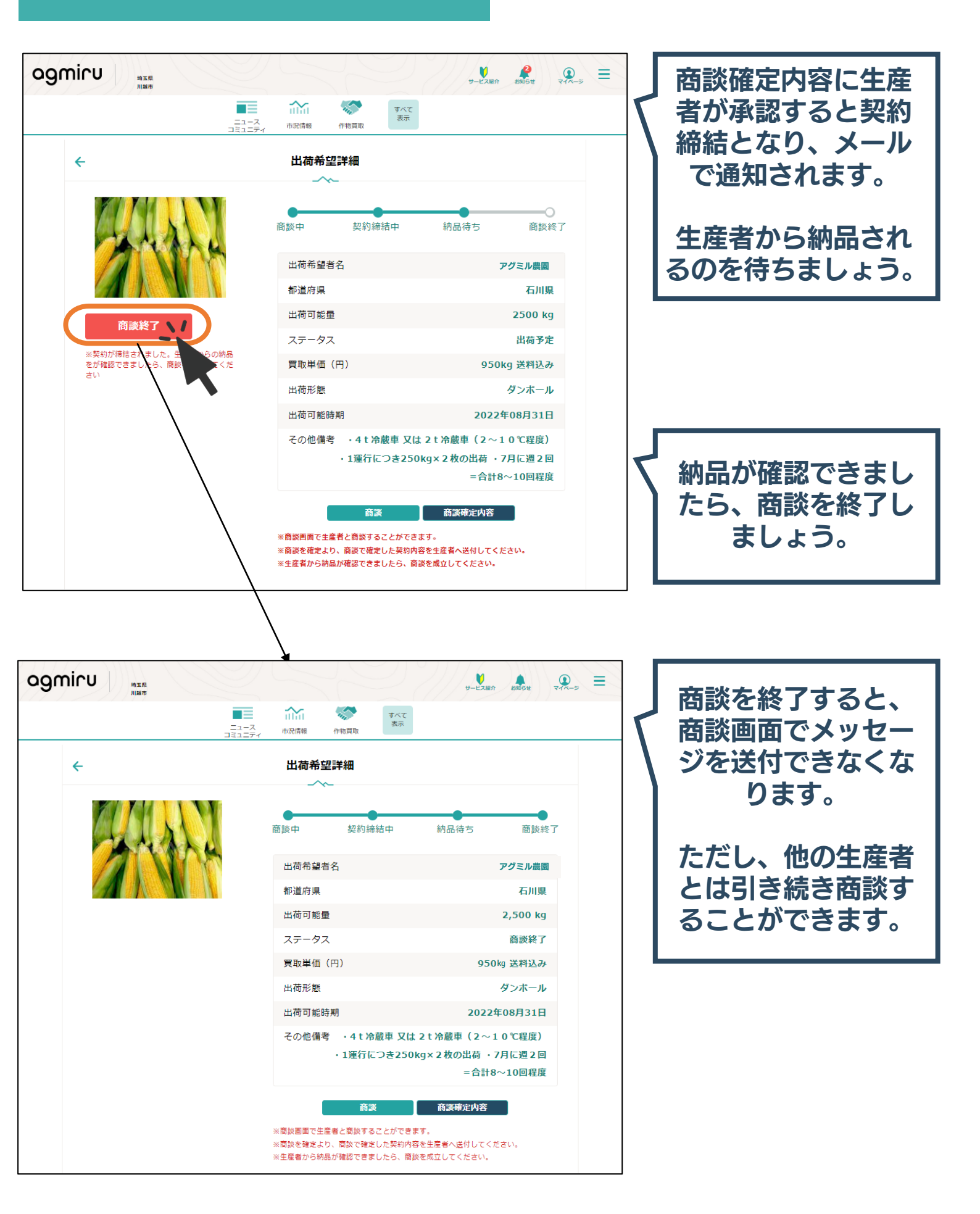

### 掲載を終了する

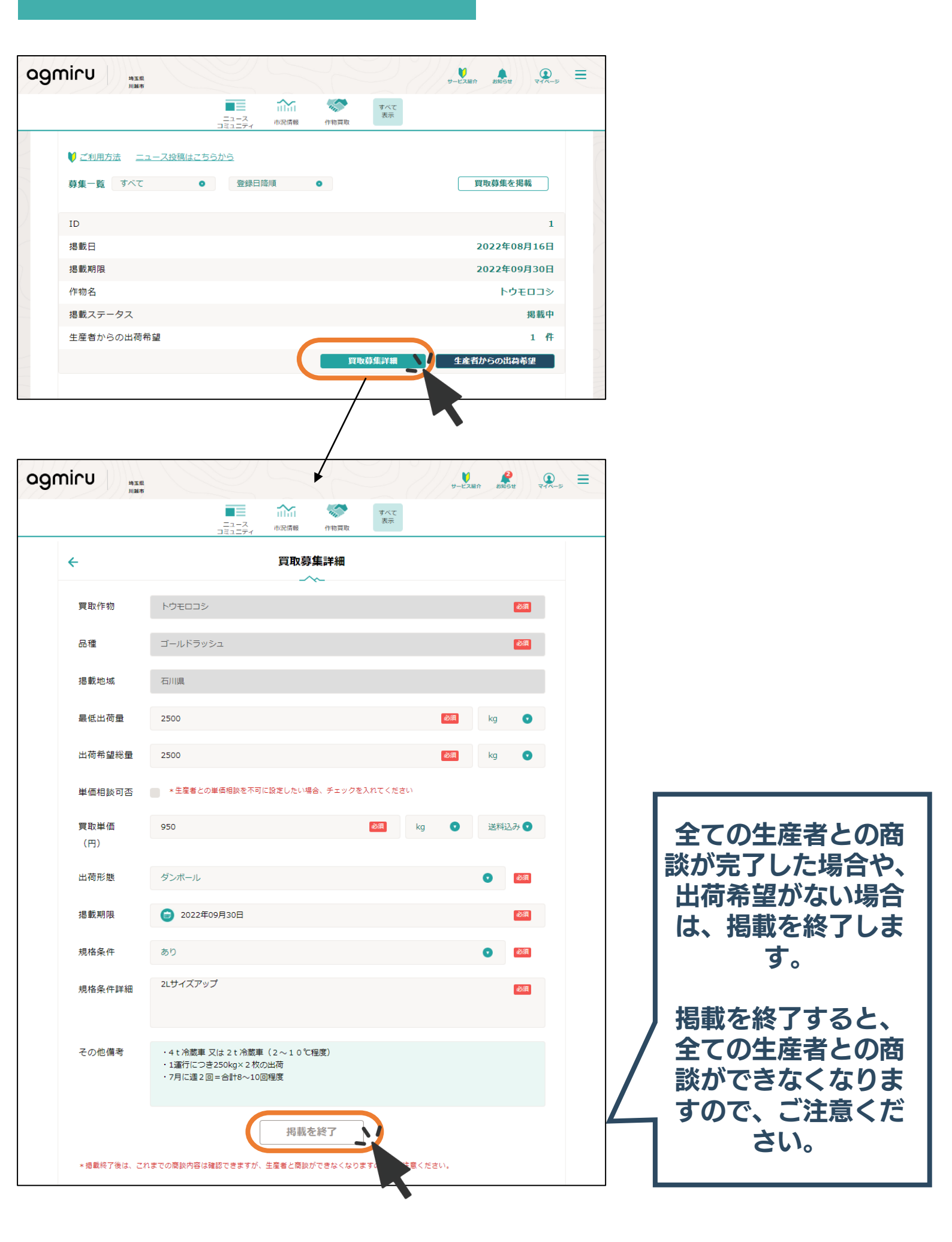

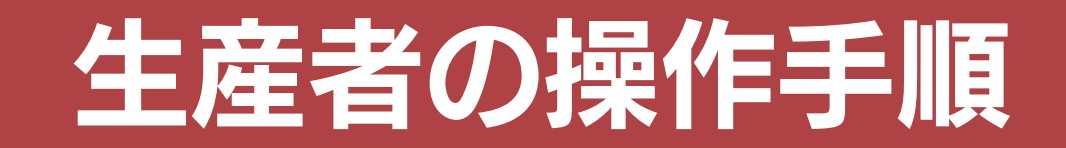

## 作物買取サービスを開く

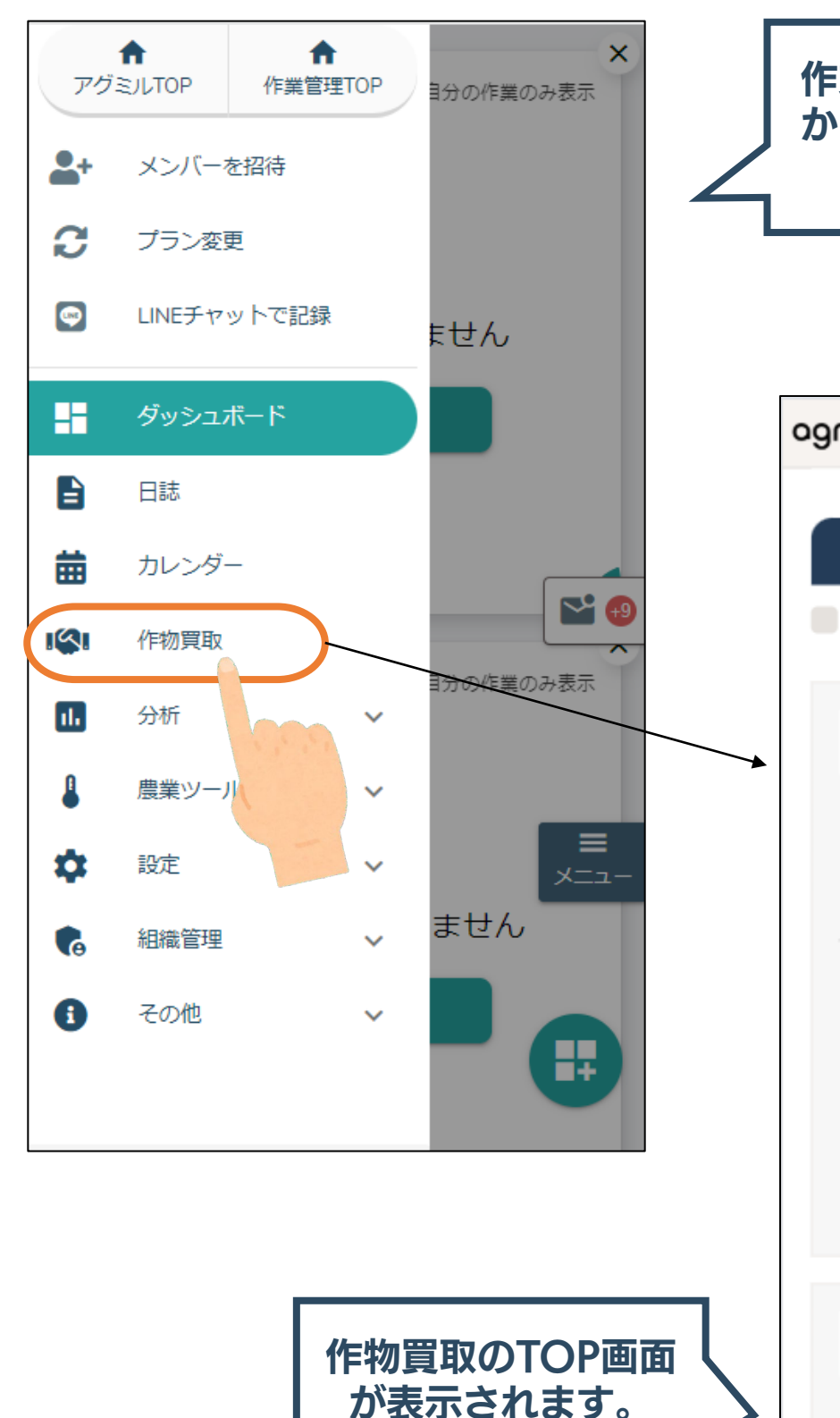

※未ログインの方は

ログイン画面が表示

されます。

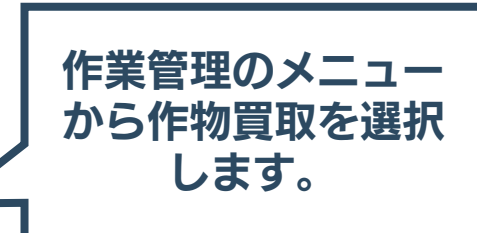

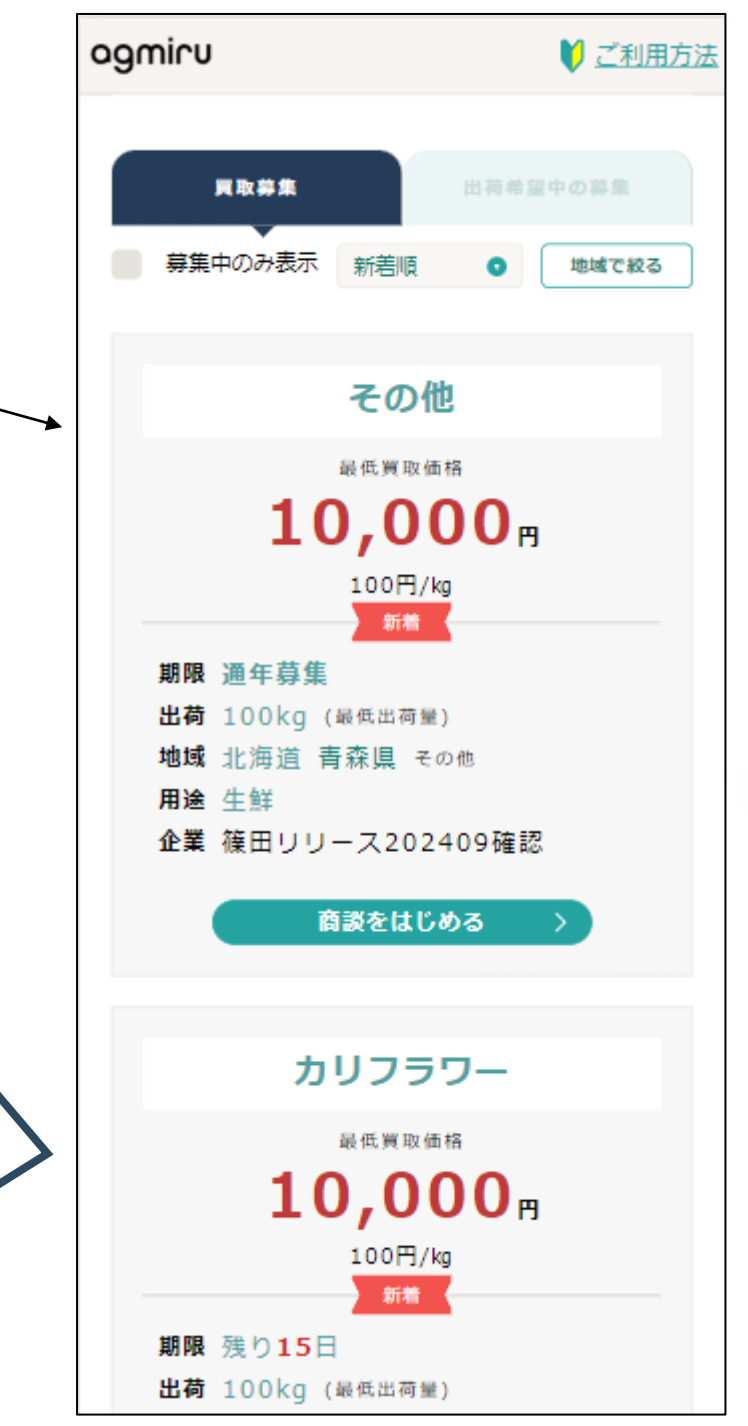

#### 買取募集の詳細を確認

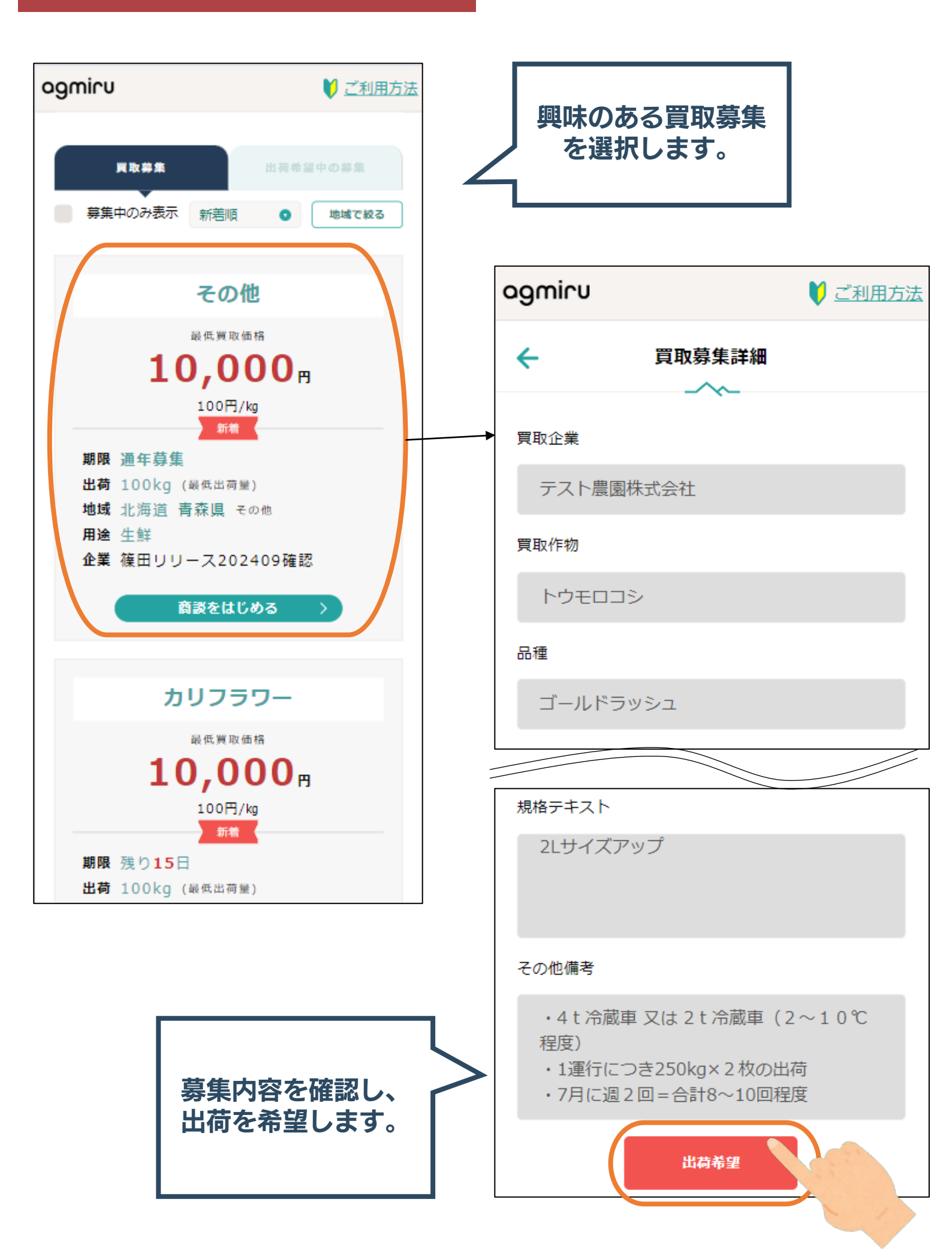

#### 出荷を希望する①

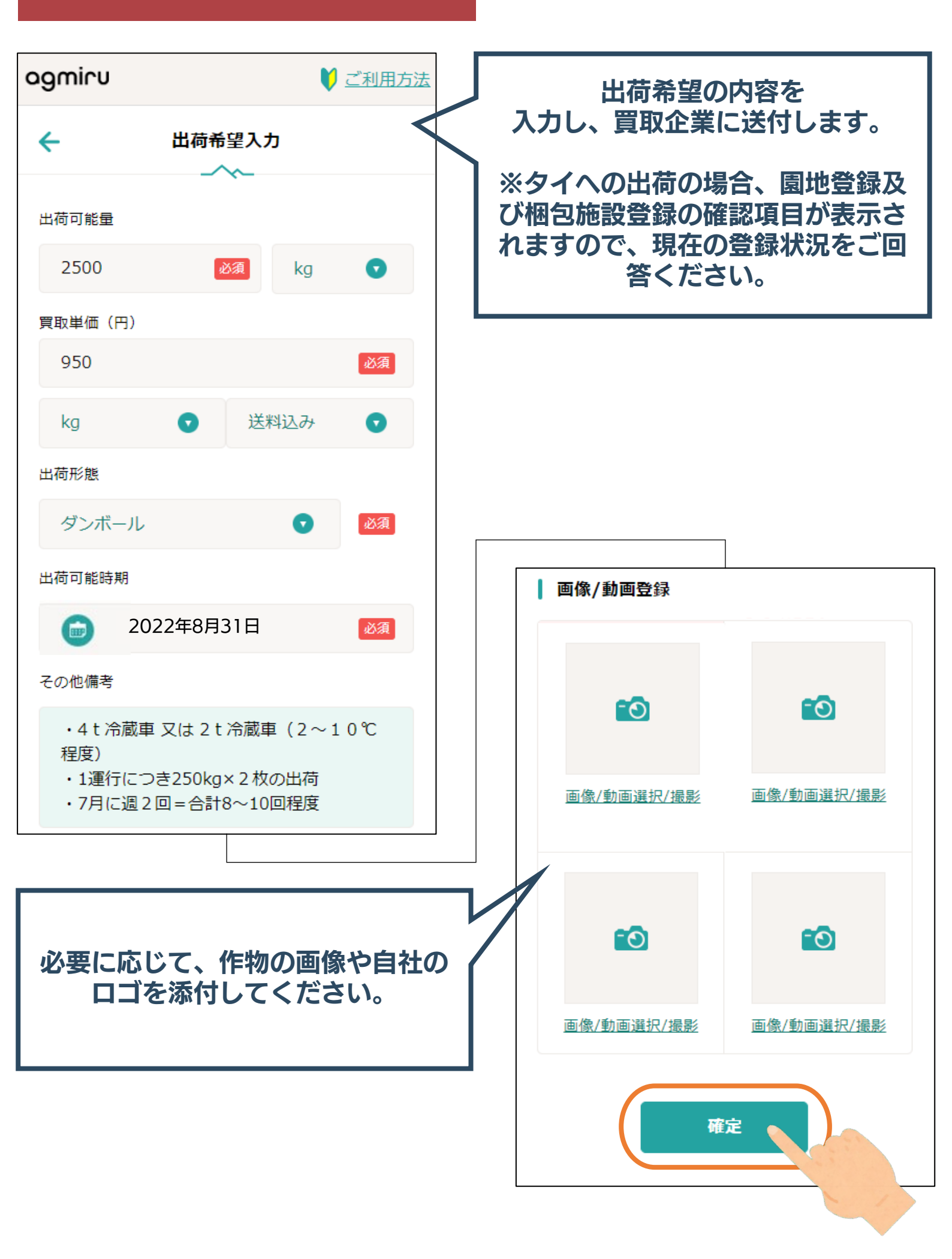

#### 出荷希望する②

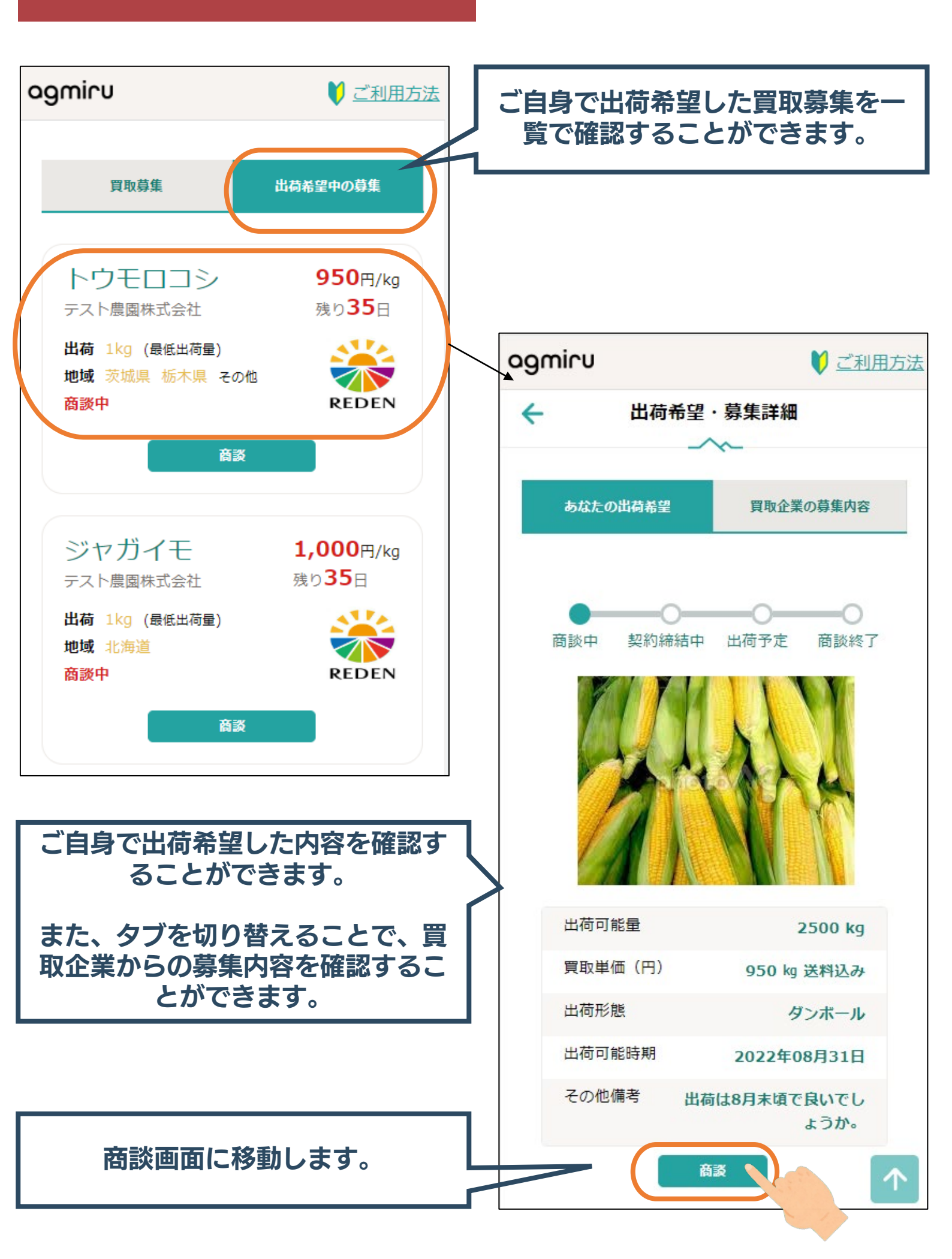

#### 商談する

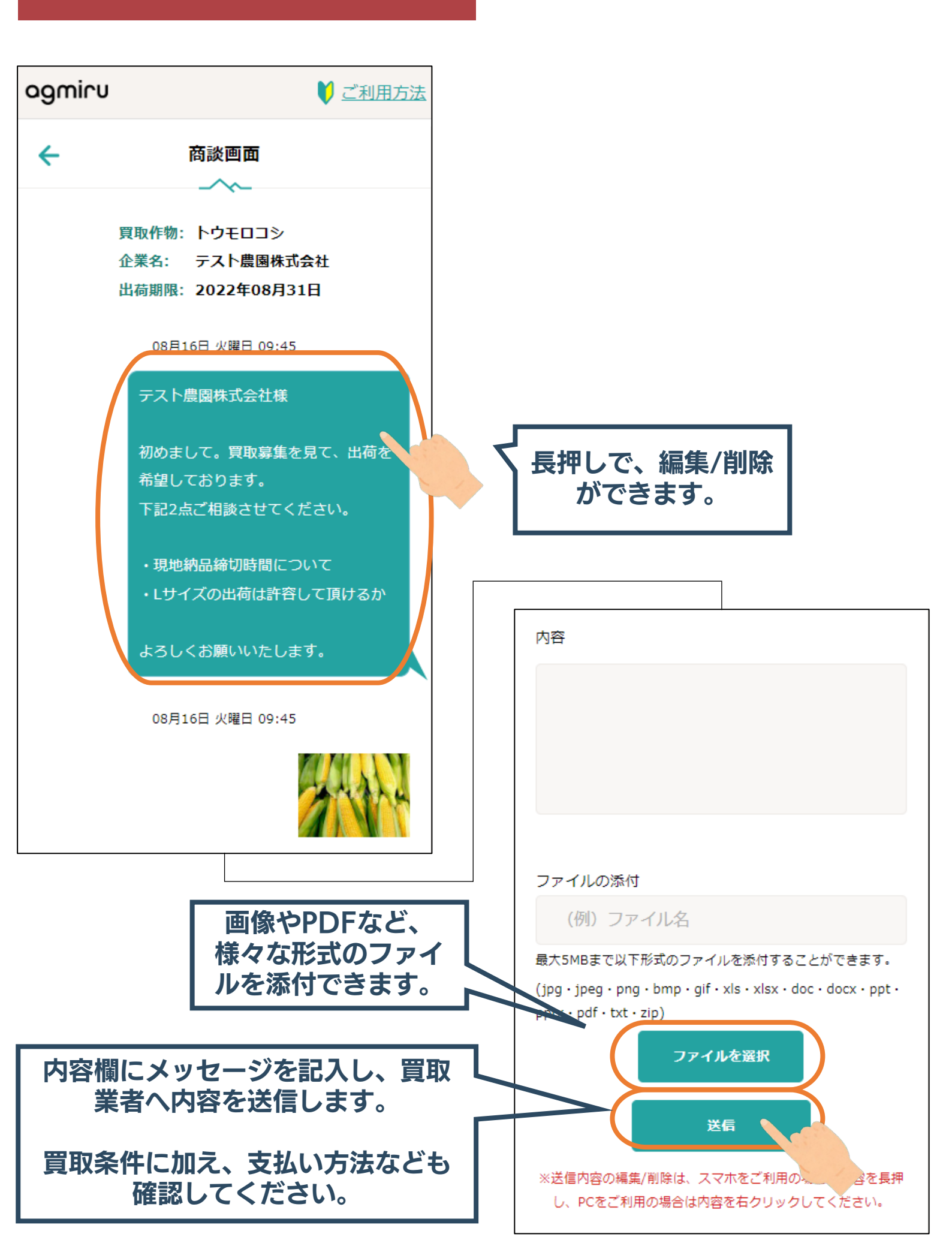

### 商談確定内容を承認する

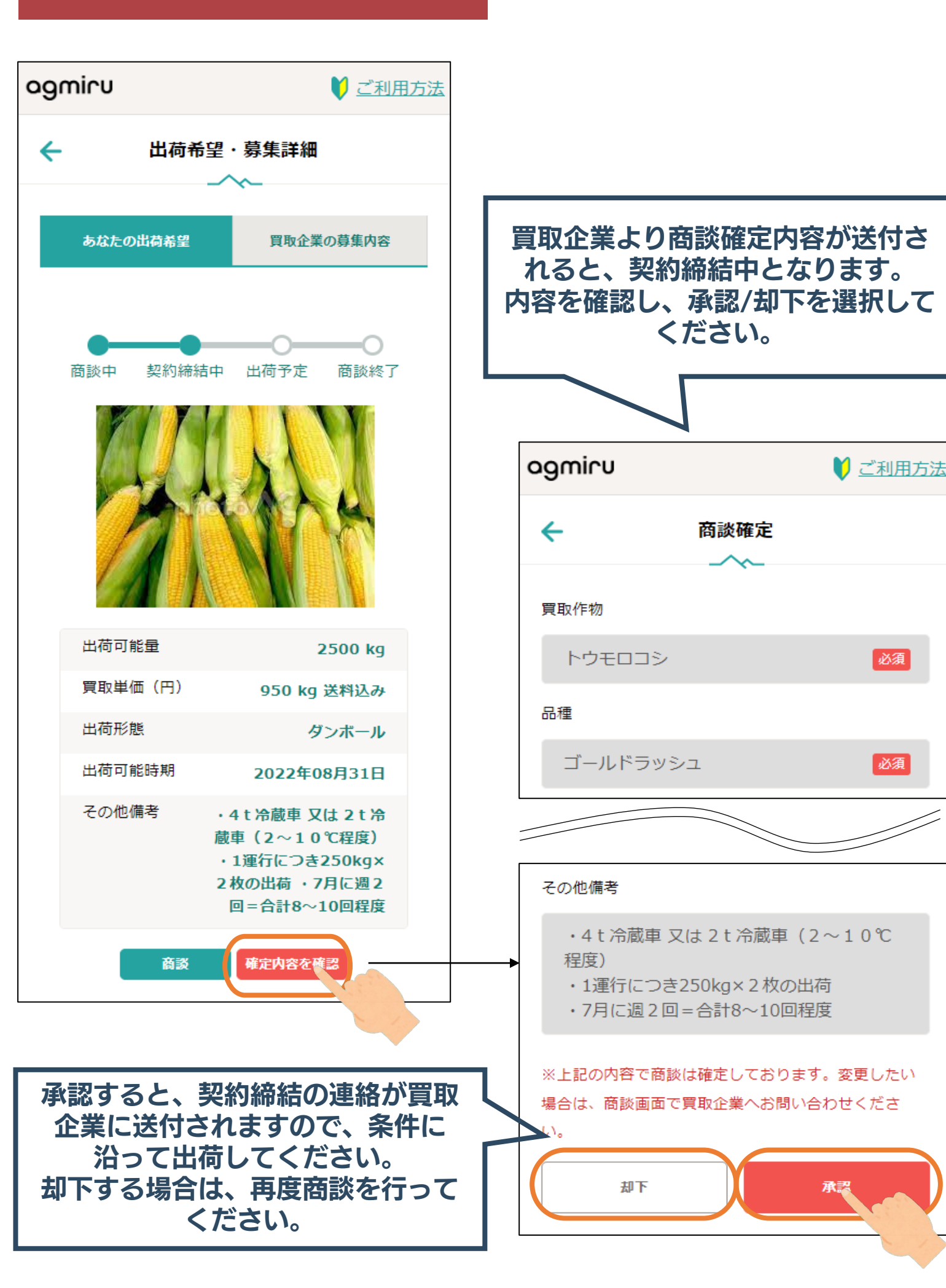

#### 出荷する

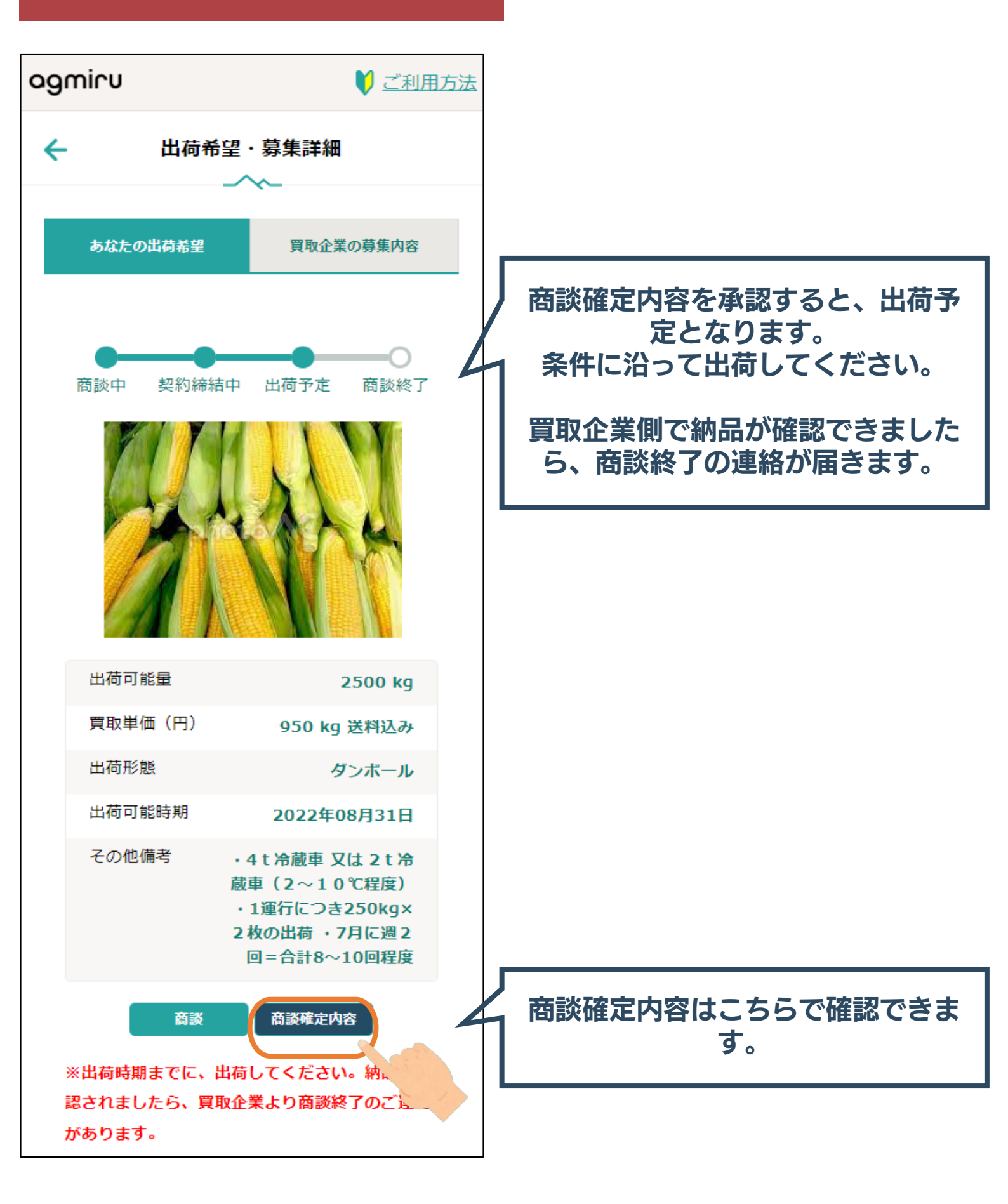

#### 契約終了する

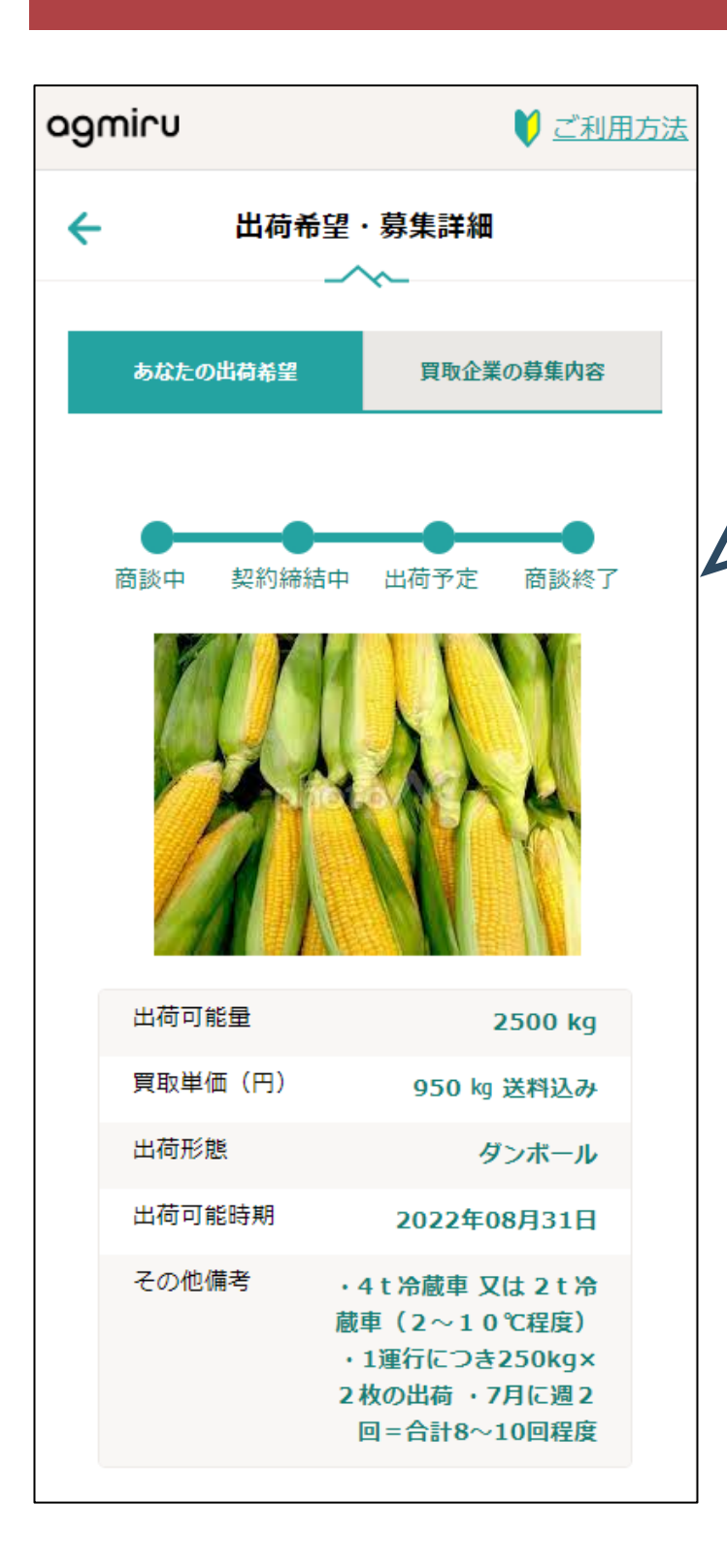

買取企業が納品を確認すると、 契約終了となります。

#### 商談終了しますと、買取企業と商談 できなくなりますので ご注意ください。

## 新しい"あたりまえ"を創造し 人と農を豊かにする

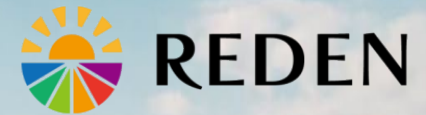

リデン株式会社

〒160-0022 東京都新宿区新宿6丁目27番30号 新宿イーストサイドスクエア17階 agmiru https://agmiru.com アグミルサポート窓口⊠ agmiru-support@reden.co.jp

2024.10